## M05-2: Fotomapping

Anleitung Upload zu Google Fotos

## Variante 1:

 Benutzen Sie das geteilte Google-Fotoablbum Ihres jeweiligen Kurses, um Ihre Fotos samt einer kurzen Beschreibung online zu stellen. Die Zugangsdaten finden Sie im OLAT > Kursmaterialien > LE05

Variante 2 (falls Variante nicht funktionieren sollte...):

- 1. Loggen Sie sich in den Google-Account ein, die Zugangsdaten finden Sie nicht im OLAT. Auf Anfrage.
- 2. Gehen Sie auf <Google Fotos> und klicken Sie auf <Hochladen> oder ziehen Sie Ihre Fotos per Drag and Drop in das Fenster.
- 3. Durch Anwählen der einzelnen Fotos können Sie eine Beschreibung hinzufügen.
- 4. Gehen Sie anschließend auf <Alben> und wählen Sie Ihren entsprechenden Seminar-Ordner aus.
- 5. Klicken Sie auf <Fotos hinzufügen>, wählen Sie Ihre hochgeladenen Fotos aus und klicken Sie auf <Fertig>.

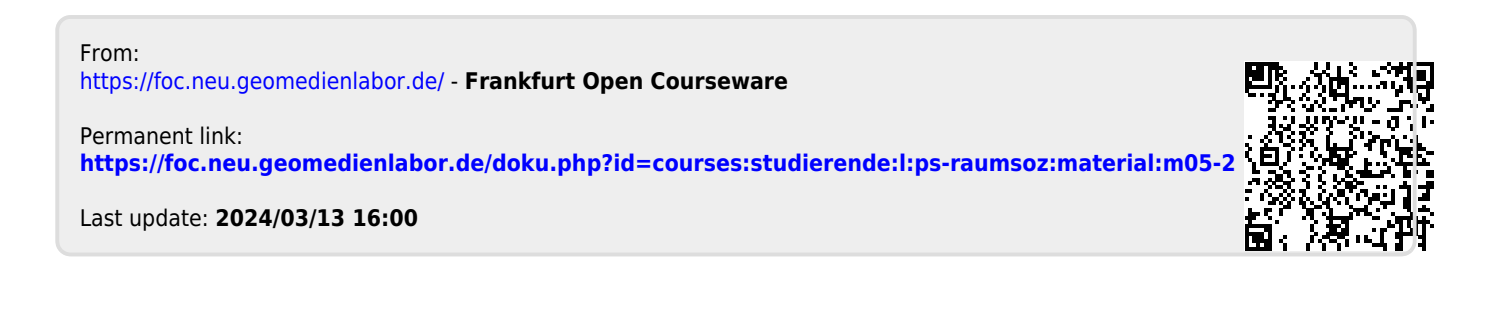